# **PBTV APP install instructions:**

How to Install PBTV App on Firestick & Fire TV devices.

Follow this step-by-step instructions to install PBTV App on Fire TV devices.

If you already have the downloader app installed go to step 7.

**1. From the home screen select Find icon, then** 

select the Search icon. See Arrows below.

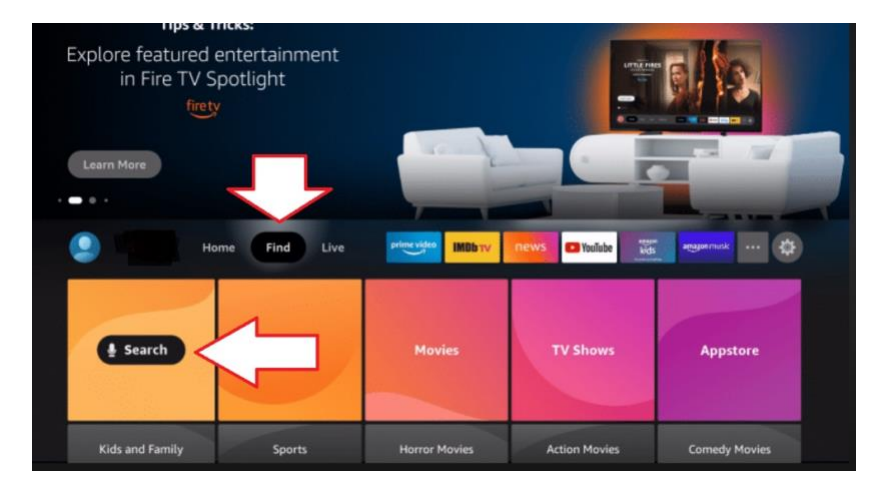

# 2. Type in Downloader and then click on "Downloader" which appears toward the bottom of the list.

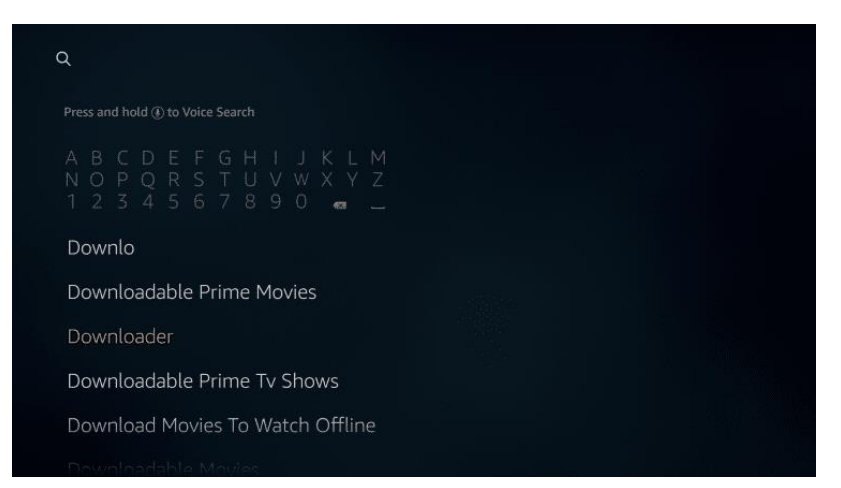

## 3. Select the Downloader app

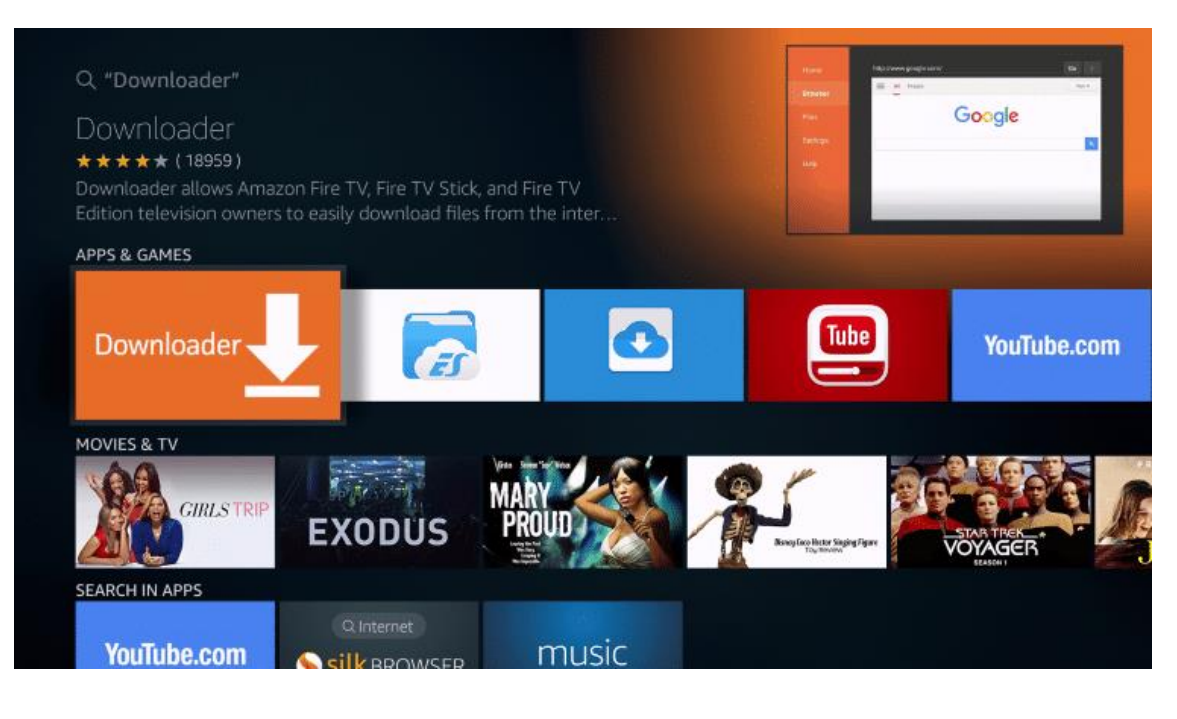

# 4. Now, Click the Download icon

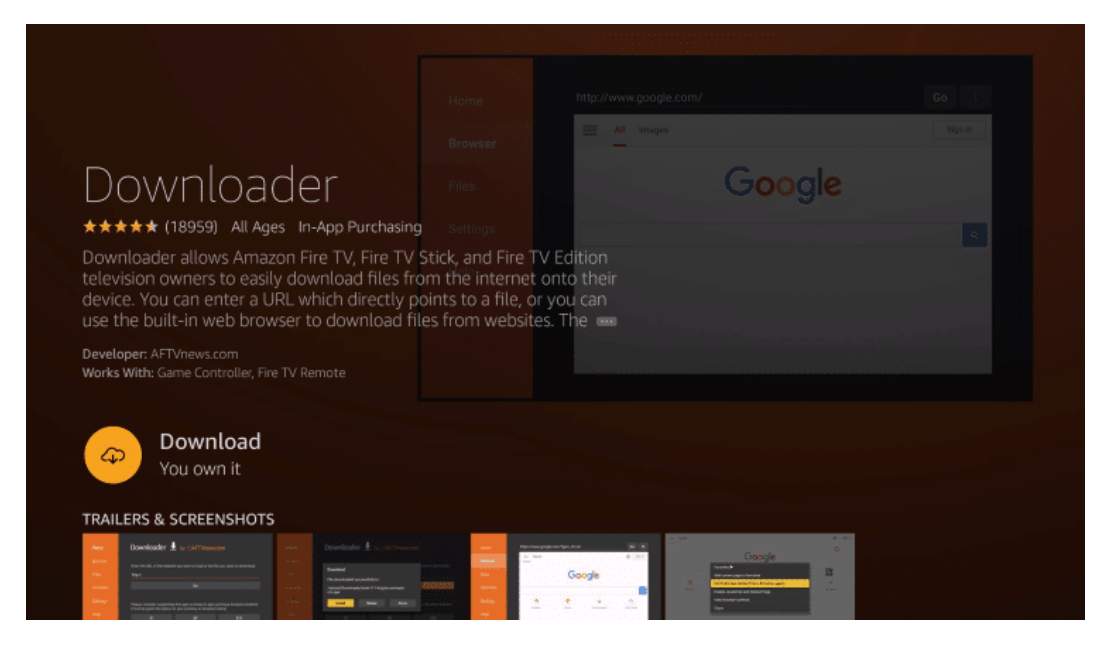

#### 5. Click Open and allow access.

You Allow "MUST" downloader to access photos, media and files on your device.

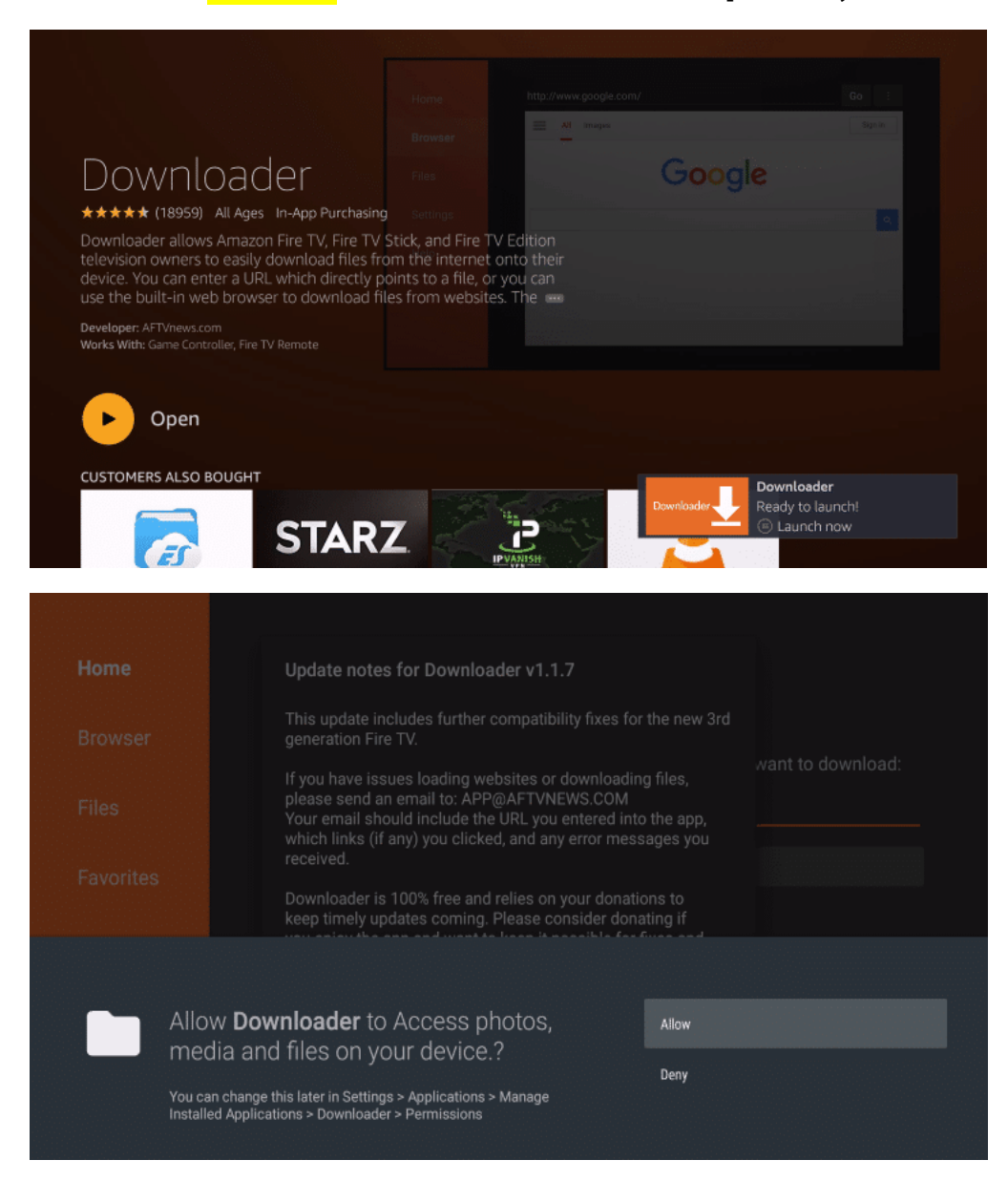

## 6. Now Click OK and select the home button

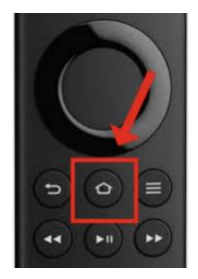

# 7. From the Main Menu scroll right and select <mark>Settings Gear Icon</mark>. See arrow below.

firety IMBbyv C YouTube prime video kids Library Home Find Live amazon music 1 R 4 Account & Profile **Display & Sounds** Applications Settings

You can also hold down the HOME button on your firestick for 3 secs and then select settings.

# 8. Arrow Down and Select My Fire TV

| Library Hon          | ne Find Live                  | prime video IMDb TV                | news 🕑 YouTube         | amazonmusic ••• |
|----------------------|-------------------------------|------------------------------------|------------------------|-----------------|
| 2<br>Notifications   | Account & Profile<br>Settings | (((î<br>°<br>Network               | 다.<br>Display & Sounds | Applications    |
| Equipment<br>Control | (A)<br>Live TV                | Controllers & Bluetooth<br>Devices | O<br>Alexa             | Preferences     |
| ۰۰۰۰<br>My Fire TV   |                               | ?<br>Help                          | Child Profiles         |                 |

# 9. Choose Developer Options, If not available you need to Enable the Developer Options

Click About,

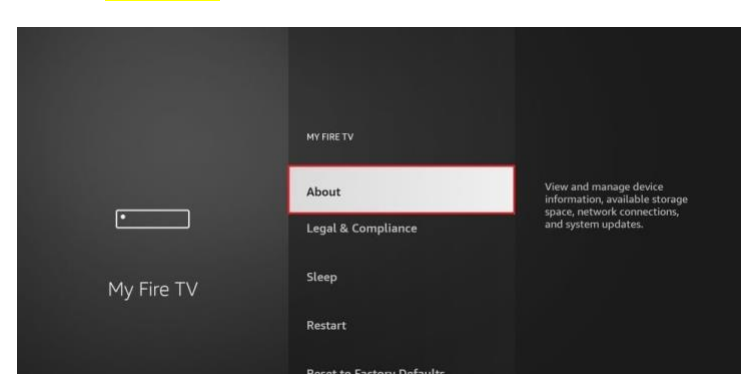

**10. Now Click the Device Name:** Locate the text that says, **"Fire TV Stick 4K Max" and repeatedly press the "Select button on your remote seven times** to enable Developer Options.

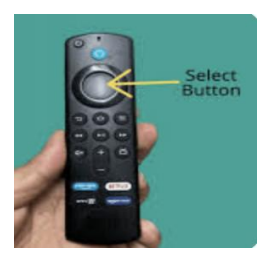

"You'll now see a message confirming "You are now a developer".

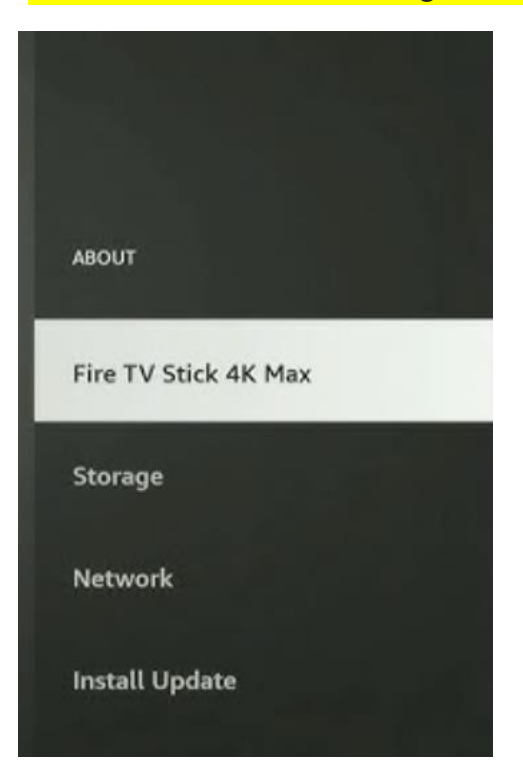

11. Now arrow back once and then, select Developer options

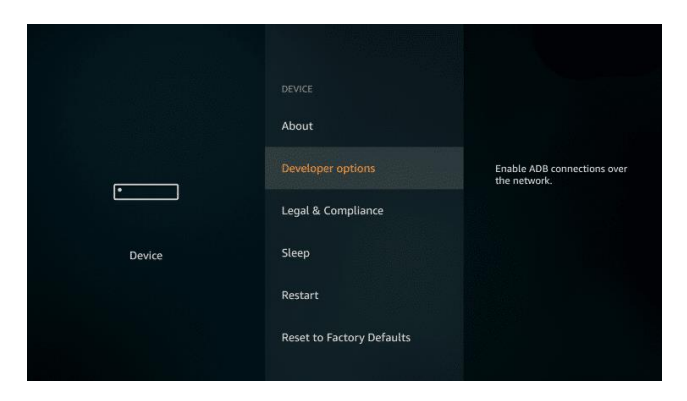

**12. Click Install unknown apps** which is basically allowing the installation of APK files from outside Amazon Appstore.

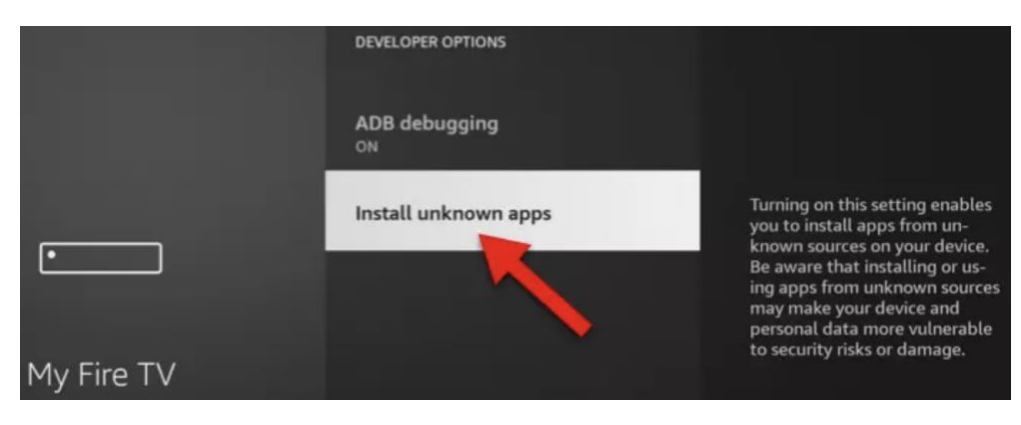

As you can see, the feature for Downloader application, which you have just installed, is disabled. "OFF"

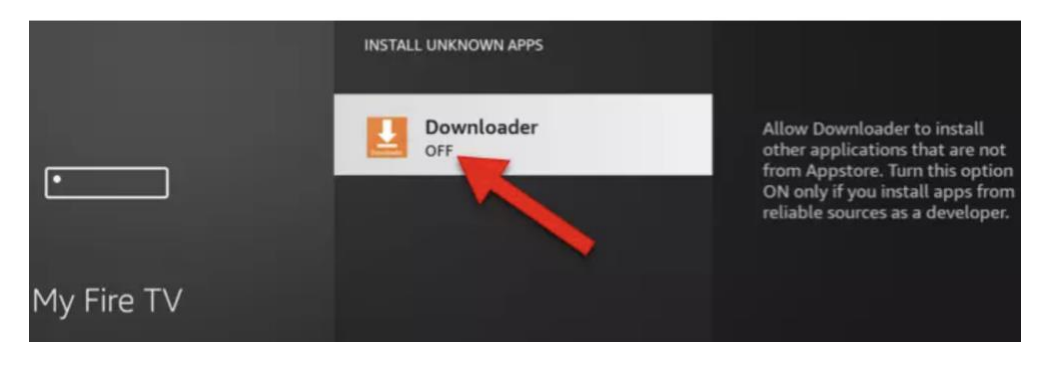

13. Click, the select button on the remote to turn "ON". This will allow 3<sup>rd</sup> party apps to be installed. (NO RISK INVOLVED)

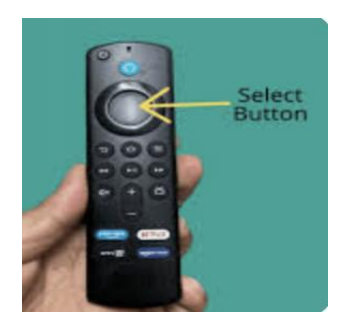

<mark>Choose Turn On</mark>

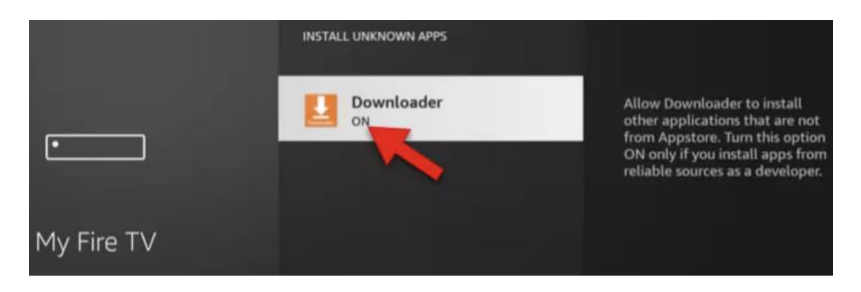

**14.** Now the Downloader feature is enabled. **Click the "HOME" button on your remote** and open the downloader app to proceed with installation. (If needed use the search option to find and launch Downloader.

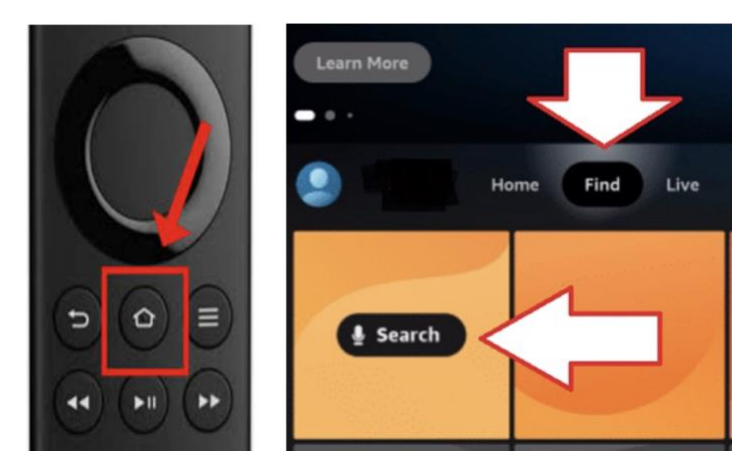

# **15.** Now we will proceed to install **PBTV** App on your device.

Open / Launch Downloader then Type in 1884082 in the URL box below. Then select GO, In 5 Secs, the file will begin to download, once file is downloaded select the INSTALL option, then select OPEN. You will now see "SELECT PANEL" Choose select service for example PBTV – Live TV and enter your Username and Password, then select SIGN IN

Please note: Allow PBTV to access photos and media on your firestick device. You can also type in this URL aftv.news/1884082

| Home      | Downloader 🚽                                                | Downloader 🚽 by 🛆 AFT Vnews.com                             |                                     |  |  |  |
|-----------|-------------------------------------------------------------|-------------------------------------------------------------|-------------------------------------|--|--|--|
| Browser   | Enter a URL or Search Term                                  |                                                             |                                     |  |  |  |
| Files     | 1884082                                                     | and the second second                                       |                                     |  |  |  |
|           |                                                             | Go                                                          |                                     |  |  |  |
| Favorites | A DESCRIPTION OF THE OWNER OF                               |                                                             |                                     |  |  |  |
| Settings  | Please consider supporting<br>(You'll be given the option t | ) this app via these in-app p<br>o use currency or Amazon ( | urchase donation buttons:<br>coins) |  |  |  |
| Help      | \$1                                                         | \$5                                                         | \$10                                |  |  |  |
|           | \$20                                                        | \$50                                                        | \$100                               |  |  |  |

Note: If you get Download Error: Unknown Host, please this URL

## https://go.aftvnews.com/1884082

and then select GO button to begin downloading file.

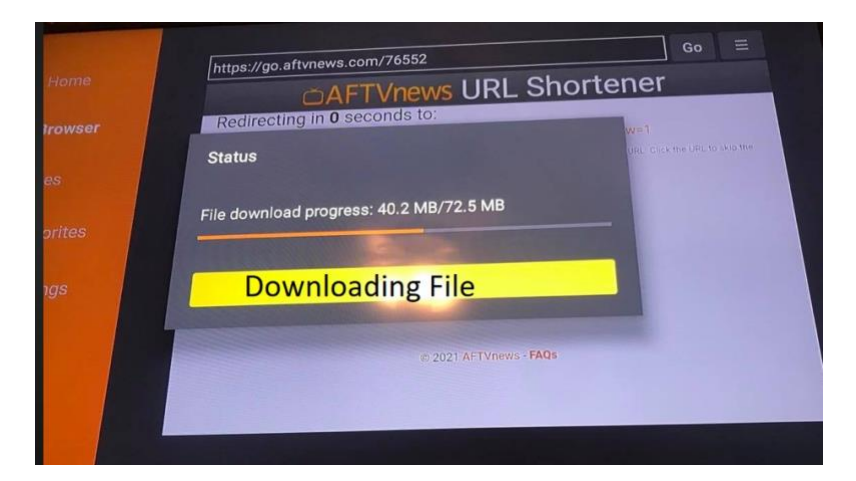

### 16. Once file is downloaded install box will appear, now Click on Install

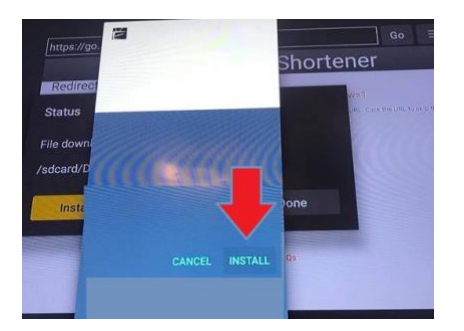

#### 17. Installation is now complete.

# Now Click Open

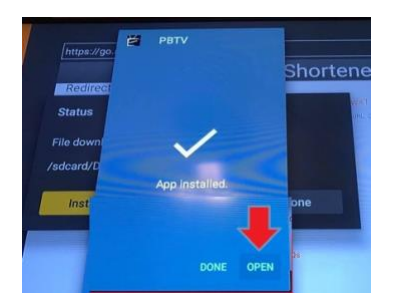

#### You will now see "SELECT PANEL"

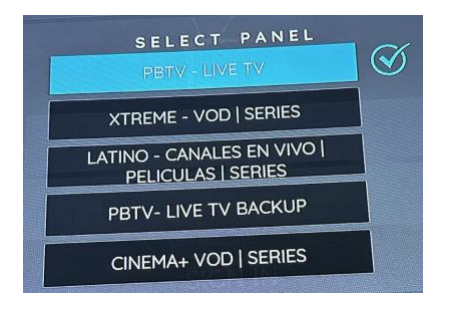

#### Choose, select the service subscription you purchased.

#### (For example, PBTV – Live TV)

#### Then enter your Username and Password and select SIGN IN

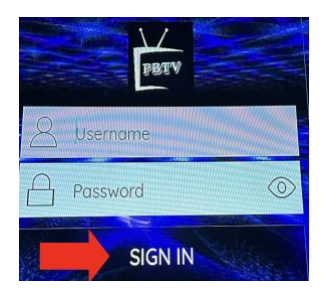

Please note: login credentials are Case Sensitive and must be entered exactly the same. If not entered correctly you will not be able to login.

**Contact service provider for Login Credentials.** 

#### YOU CAN INSTALL "MULTIPLE" SERVCES USING "PBTV APP".

Just select ACCOUNT, on the main page.

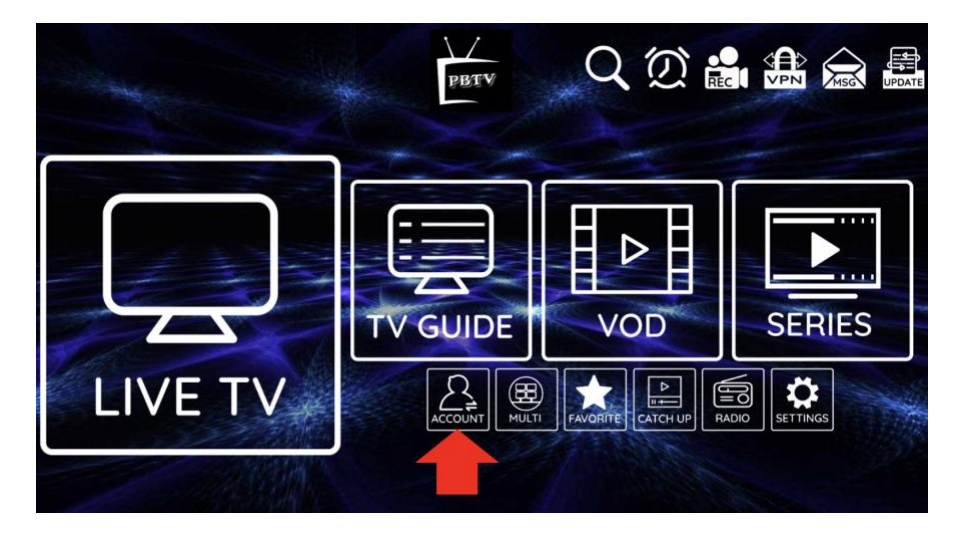

Then, select another Subscription for example Xtreme and select

"UPDATE LOGIN", then enter login credentials and select update.

Service has been added now just select Xtreme once again and select login.

Using the **ACCOUNT icon** you can switch between Services purchased. Enjoy!

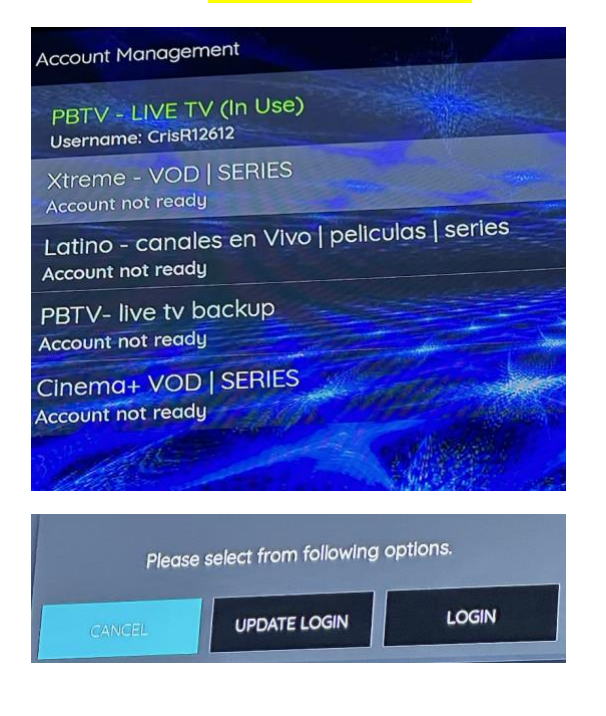

Any questions or need support just make contact.

#### **Thanks and Welcome to PBTV!**